## **Appendix for Mac Users**

1. Installing the application

2. After confirming your computer has successfully passed the system check you are ready to download the application by clicking the icon at the top of the system check page, "ProProctor App". This will detect that the computer is running on a Mac OS and will download the "ProProctorSetup.dmg" file which is exclusively for installation on a Mac based OS:

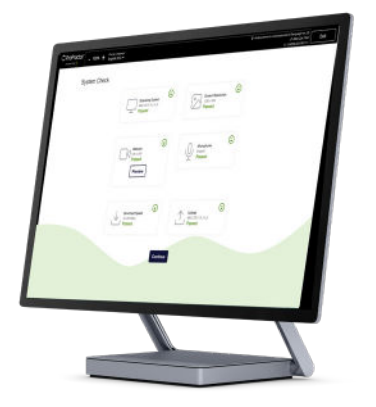

3. Next, locate the "ProProctorSetup.dmg" file in the "Downloads" folder.

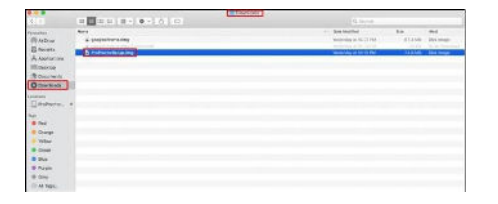

4. Click on "ProProctorSetup.dmg" file to execute the application installation. A dialogue box will open to show the progress of the installation process.

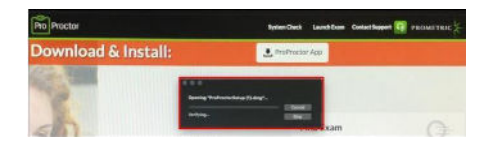

5. From there, another window will open. You will need to move (drag) the "ProProctor" application icon over to the "Applications folder".

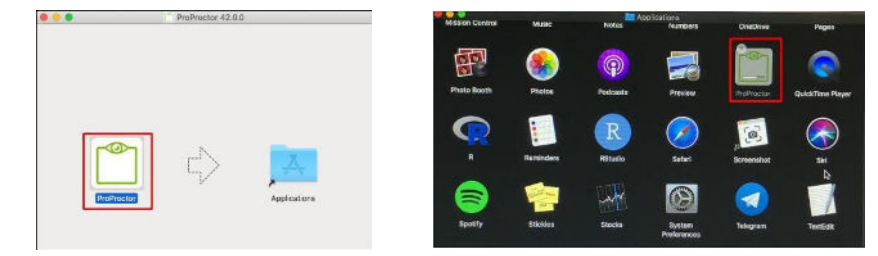

6. Next, adjust the computer settings to allow the ProProctor application to run on your computer. If you try to open the application without applying the following changes in System Preferences, you will be presented with the following dialogue prompt. ProProctor is pending app store and notarized developer status approval. To adjust this setting, go to System Preferences > Security & Privacy.

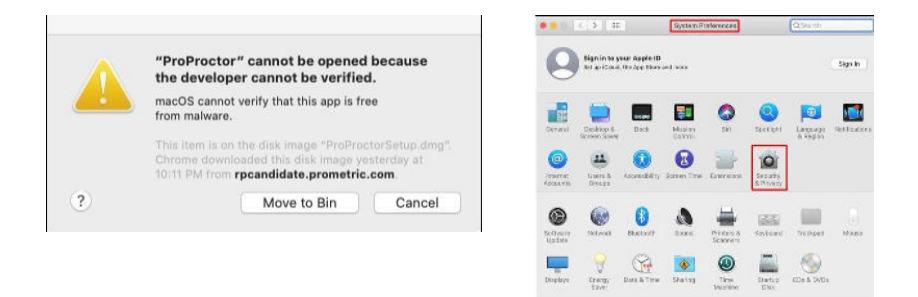

7. Once in the "Security & Privacy" section, click on the padlock symbol on the bottom left of the "Security & Privacy" section as shown below. After you click on the padlock symbol, you will be prompted to enter your local username and password to make system changes. Next, select "Allow apps downloaded from: App Store and identified developers" and click on "Open Anyway". Another prompt will open, select "Open".

| Construct Privacy     Construct Privacy     Construct Privacy | Control<br>)<br>even begins<br>man | Constant Section 2      Constant Section 2     Constant Section 2     Constant Section 2     Constant Section 2     Constant Section 2     Constant Section 2     Constant Section 2 | Q. (result   | Construction of the second of the second of the secon | Q Swith      |
|----------------------------------------------------------------------------------------------------|------------------------------------|----------------------------------------------------------------------------------------------------|--------------|----------------------------------------------------------------------------------------------------|--------------|
| Mice ages developed added from<br>                                                                                                    | Epen Anyong                        | After ages developed from<br>Sectors<br>- Another and the there does appendix<br>- Performer was blocked both as because the not from an<br>identified developed.                    | Open Anjuney | Alter stan Gantiastid form.<br>440 Store<br>440 Store<br>440 Store<br>440 Store and deartistid services.<br>The store of the standard form as because it is not from as<br>deartified developer.                                                                                                    | Cipen Anywey |
| C ick the lock to make changes.                                                                                                    | Morent. 1                          | 🚔 adventating.                                                                                                    | around 2     | Click the lock to prevent further changes.                                                                                                    | Advanced.    |

7a. Click on the Firewall tab and Turn the Firewall off.

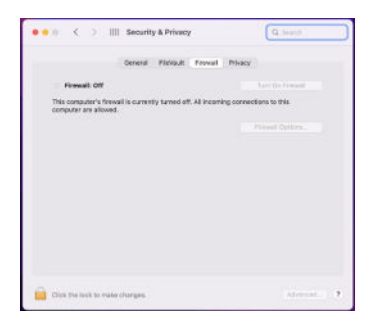

7b. If the company does not allow the Firewall to be turned off, then click on Firewall Options button and ensure that the system is allowing incoming connections for the ProProctor application.

| Blocks at incoming connections exo<br>DHCP and IPSec.                                                                                                    | ept those required for basic internet services, such a                                                                                                    | 5     |
|----------------------------------------------------------------------------------------------------|----------------------------------------------------------------------------------------------------|-------|
| Control Centre                                                                                                    | Allow incoming connections                                                                                                    | . 8   |
| o.github.pd4d10.debugtron                                                                                                    | <ul> <li>Allow incoming connections</li> </ul>                                                                                                    |       |
| Microsoft Tearra                                                                                                    | Allow incoming connections                                                                                                    |       |
| ProProctor                                                                                                    | Allow incoming connections                                                                                                    |       |
| Gateri                                                                                                    | <ul> <li>Allow incoming connections</li> </ul>                                                                                                    | 2     |
| Screen Sharing                                                                                                    | Allow incoming connections                                                                                                    |       |
|                                                                                                    |                                                                                                    |       |
| Automatically allow built-in soft                                                                                                    | ware to receive incoming connections                                                                                                    | tions |
| Automatically allow built-in soft<br>Automatically allow downloaded<br>Allow software signed by a valid on<br>the retwork.                                                                                                    | ware to receive incoming connections<br>d signed software to receive incoming connect<br>rificate authority to provide services accessed from                                                             | tions |
| Automatically allow built-in soft<br>Automatically allow downloader<br>Allows softwark signed by a valid ce<br>the network.                                                                                                    | ware to receive incoming connections<br>of signed software to receive incoming connect<br>rifleade authority to provide services accessed from                                                            | lions |
| Automatically allow built-in soft<br>Automatically allow downloades<br>Allows software signed by a vaid on<br>the network.<br>Einable stealth mode<br>Don't reacond so or asknowledge an<br>application using CMP, such as Pri | ware to receive incoming connections<br>d signed software to receive incoming connect<br>tifeate authority to previde services accessed from<br>empts to access this computer from the network by t<br>9. | tions |

7c. Next go to the Privacy tab to add accessibility rules for ProProctor.

7d. In the left panel select Camera, then on the right side check the ProProctor app.

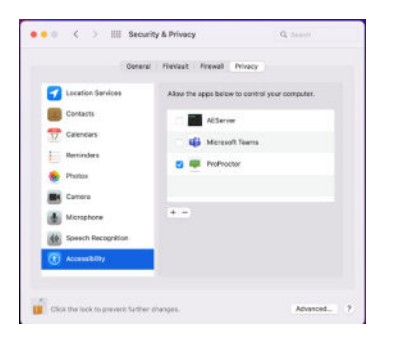

7e. In the left panel select Accessibility, then on the right side check the ProProctor app.

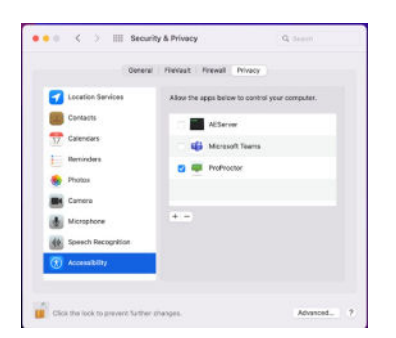

 Lastly, return to the web browser and go to <u>https://rpcandidate.prometric.com/</u>.
 If you are ready to take your exam, click on the link at the top of the page called the "Launch Exam" as shown below:

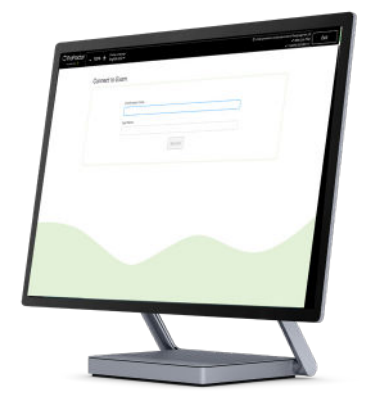